#### CATEYE COMMUTER CYCLOCOMPUTER CC-COM10W CATEYE®

U.S. Pat. Nos. 5236759/5308419/6957926 Pat./Design Pat. Pending CCCOM1W-110930 066600952 3  $\sim$ 

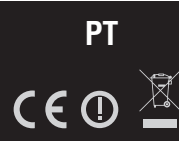

### 🗥 ADVERTÊNCIA/ATENÇÃO

- · Não se concentre no computador enquanto está a andar de bicicleta. Faça uma condução segura! • Fixe bem o íman, o sensor e abraçadeira de suporte. Verifique-os periodicamente
- Se uma criança engolir uma bateria por engano, consulte imediatamente um médico.
   Evite deixar o computador à luz directa do sol durante longos períodos.
- · Não desmonte o computador.
- Não deixe cair o computador. Se o fizer poderá provocar avaria do computador.
  Quando tentar premir MODE com o computador instalado no suporte, prima à volta da secção de marcação na superfície do computador. Premir outras secções com força
- pode resultar em avaria ou dano. Certifique-se de que aperta a marcação do suporte FlexTight à mão. Apertá-lo com força, usando uma ferramenta, etc., pode danificar a rosca do parafuso.
- Quando limpar o computador e os acessórios, não utilize diluentes, benzeno ou álcool.
- Um sensor da temperatura vem incorporado no computador. Se o sensor for aquecido por intermédio da luz directa do sol ou do calor corporal, pode não indicar correctamente a temperatura

🖉 Antes de usar o computador, leia atentamente este manual e conserve-o para futura referência.

| • •                                                            |                                                              |          |                       |         |
|----------------------------------------------------------------|--------------------------------------------------------------|----------|-----------------------|---------|
|                                                                | Funcionamento dos                                            | Tabela   | de referênc           | ia d    |
|                                                                | botões quando o compu-                                       | circunfe | rência dos            | pnei    |
|                                                                | tador estiver montado no                                     | ETRTO    | pneu                  | L (mi   |
|                                                                | suporte                                                      | 47-203   | 12x1.75<br>12x1.95    | 935     |
|                                                                |                                                              | 40-254   | 14x1.50               | 102     |
|                                                                | Clique                                                       | 47-254   | 14x1.75<br>16x1.50    | 105     |
|                                                                |                                                              | 47-305   | 16x1.75               | 119     |
| km/h mnh: Unidada da valoaidada                                |                                                              | 28-349   | 16x2.00<br>16x1-1/8   | 129     |
| icone de recenção de sinal do sens                             |                                                              | 37-349   | 16x1-3/8              | 130     |
|                                                                |                                                              | 32-369   | (369)                 | 134     |
| Quando usar o computador pela primeira                         | vez ou reiniciar para as                                     | 40-355   | 18x1.50               | 134     |
| configurações predefinidas, formate de                         | acordo com o seguinte                                        | 32-406   | 20x1.25               | 145     |
| proceaimento.                                                  |                                                              | 35-406   | 20x1.35<br>20x1.50    | 146     |
| Formatar (iniciar)                                             |                                                              | 47-406   | 20x1.75               | 151     |
| 1 Prima e mantenha premido o botão M                           |                                                              | 28-451   | 20x1.95<br>20x1-1/8   | 150     |
| 2 Prima o hotão AC                                             | MENU                                                         | 37-451   | 20x1-3/8              | 161     |
| 3 Liberte o botão <b>AC</b>                                    |                                                              | 40-501   | 22x1-3/0              | 178     |
| (Mantenha premido o botão MENU.                                |                                                              | 47-507   | 24x1./5<br>24x2.00    | 189     |
| 4. Liberte o botão MENU.                                       |                                                              | 54-507   | 24x2.125              | 196     |
| O Calessiano o unidado do volos                                | idada a tamparatura                                          | 20-020   | 24x1(520)<br>24x3/4   | 173     |
| Z Seleccione a univade de veloci                               | uaue e terriperatura                                         | 28-540   | Tubuler<br>24x1=1/8   | 170     |
| Quando <b>MODE</b> é mantido premido, apa                      | arecem para 👘                                                | 32-540   | 24x1-1/4              | 190     |
| selecção "Unidade de velocidade" e "                           | Unidade de                                                   | 25-559   | 26x1(559)<br>26x1.25  | 191     |
| temperatura". Seleccione " <b>km/h</b> " ou                    | "mpn" para                                                   | 37-559   | 26x1.40               | 200     |
| a unidade de velocidade e ""C" ou                              | <b>F</b> para a                                              | 40-559   | 26x1.50<br>26x1.75    | 201     |
| uniuaue de temperatura.                                        |                                                              | 50-559   | 26x1.95<br>26x2.10    | 205     |
| 🕥 Selecção da 🕥 Mude o mostrador 🛛 🕥                           | Registe a                                                    | 57-559   | 26x2.125              | 207     |
| unidade ou mova os dígitos                                     | j configuração                                               | 58-559   | 26x2.35<br>26x3.00    | 208     |
| MODE MODE (mantenha premido) MEN                               |                                                              | 28-590   | 26x1-1/8              | 197     |
|                                                                |                                                              | 37-590   | 26x1-3/8<br>26x1-1/2  | 206     |
| 强 Definir a data                                               |                                                              |          | 650C Tubuler          | 192     |
| Quando mantiver premido MODE, apare                            | cerão, nesta                                                 | 20-571   | 650x20C               | 193     |
| ordem, "Formato de data", "Dia", "Mê                           | s" е "Ano". 📊 рим                                            | 23-571   | 650x23C<br>650x25C    | 194     |
| Prima <b>MODE</b> para alterar o valor, e p                    | rima MENU                                                    | 25-571   | 26x1(571)             | 195     |
| para o registar. Defina os valores nas                         | a definições                                                 | 40-590   | 650x38A               | 212     |
| subsequentes com o mesmo procedime                             | ento.                                                        | 25-630   | 27x1(630)             | 214     |
| 🕥 Mude para <b>D/M</b> 🕥 Mude o mostrador                      | 💭 Registe a                                                  | 32-630   | 27x1-1/0              | 216     |
| 🐒 e M/D ou au- 👔 ou mova os dígitos                            | configuração                                                 | 37-630   | 2/x1-3/8<br>700x18C   | 216     |
| MODE mente o valor (mantenha premido)                          | MENU                                                         | 19-622   | 700x19C               | 208     |
| A sente de velénie                                             |                                                              | 23-622   | 700x200               | 200     |
| 4 Acerto do relogio                                            |                                                              | 25-622   | 700x25C<br>700x28C    | 210     |
| Quando mantiver premido MODE, a                                | iparecerão,                                                  | 30-622   | 700x30C               | 214     |
| nesta ordem, "Formato de apresentaç                            | āo", "Hora" 📘 📋 сьоск                                        | 32-622   | 700X32C<br>700C       | 215     |
| e "Minuto".                                                    |                                                              | 35-622   | Tubuler<br>700x35C    | 215     |
| <sup>a</sup> Quando 12n esta seleccionado, e necessa<br>AM/DM" | irio "selecçao 🛛 🖻                                           | 38-622   | 700x38C               | 218     |
| AW/FWL.<br>P 12h ↔ 24h P Mude o mostrado                       | r 🕅 Registe a                                                | 40-622   | 700x40C<br>700x42C    | 220     |
| (AM ↔ PM) ou                                                   | s configuração                                               | 44-622   | 700x44C               | 223     |
| MODE aumente o valor (mantenha premio                          | lo) MENU                                                     | 45-622   | 700x45C<br>700x47C    | 224     |
| MODE                                                           |                                                              | 54-622   | 29x2.1                | 228     |
| 5 Introduza a circunferência do                                | pneu                                                         | 220-001  | mais nree             | 152     |
| Introduza a circunferência do pneu da bicio                    | eleta em mm                                                  | circunf  | erência da            | 100     |
| * Consulte a tabela de referências da circunferê               | ncia de pneus.                                               | (L) da s | ua biciclet           | а       |
| Mova os dígitos                                                | Registe a                                                    | Ponha    | uma mar               | ca r    |
| Aumentar (mantenha premido)                                    | configuração                                                 | piso d   | o pneu e              | taq     |
| MODE MODE MENI                                                 |                                                              | uma v    | ar a dici<br>volta de | roc     |
|                                                                | 4-1                                                          | compl    | eta. Marq             | lue     |
| Para transferir a distancia to                                 | lai                                                          | início e | e o fim da            | i vo    |
| Depois de realizar a operação de for                           | matação ou   👘                                               | ta no    | chão e de             | epo     |
| comprar um novo computador, pode i                             | niciar a dis-                                                | tre as   | duas ma               | rca     |
| taticia total com o valor que introduzir.                      |                                                              | Esta é   | a circunf             | erê     |
| iotai e IIIIrouuziua eIII KIII [IIIIIIIas] COMO                |                                                              | cia rea  | l. Ou, a "T           | abe     |
| * Para começar a distância total com 0, prim                   | a MFNII sem introduzir qual-                                 | de rete  | rencia cru            | JZac    |
| quer valor e complete a configuração.                          | a meno som nitrouuzir qual-                                  | lores"   | dá-lhe                | um", vi |
|                                                                | Degista a configuração                                       | circun   | ferência a            | apro    |
| Aumentar () (mantenha premido)                                 | <ul> <li>Incursic a connuguração</li> <li>I (Fim)</li> </ul> | ximada   | a em funçã            | ão c    |
| MODE MODE M                                                    | ENU                                                          | tarnani  | io uo pne             | u.      |
| MODE                                                           |                                                              |          | 12                    |         |

- · Elimine as baterias usadas, de acordo com os regulamentos locais • O mostrador LCD poderá aparecer distorcido quando visualizado através de óculos de sol com lentes polarizadas.
- Sensor sem fios

O sensor foi concebido para receber sinais numa gama de 70 cm, para reduzir a pos-sibilidade de interferência. Ao manusear o sensor sem fios, preste atenção ao seguinte:

- Os sinais não podem ser recebidos se a distância entre o sensor e o computador for muito grande
- A distância de recepção pode ser encurtada devido a temperaturas baixas e baterias gastas.
   Os sinais apenas podem ser recebidos quando a parte de trás do computador estiver
- virada para o sensor.
- Poderá ocurre interferência, resultando em mau funcionamento, se o computador estiver:
  Perto de um televisor, PC, rádio, motor ou dentro de um carro ou de um comboio.
- · Perto de uma passagém de nível, caminho de ferro, estação de TV e/ou base de radar. A utilizar outros dispositivos sem fios.

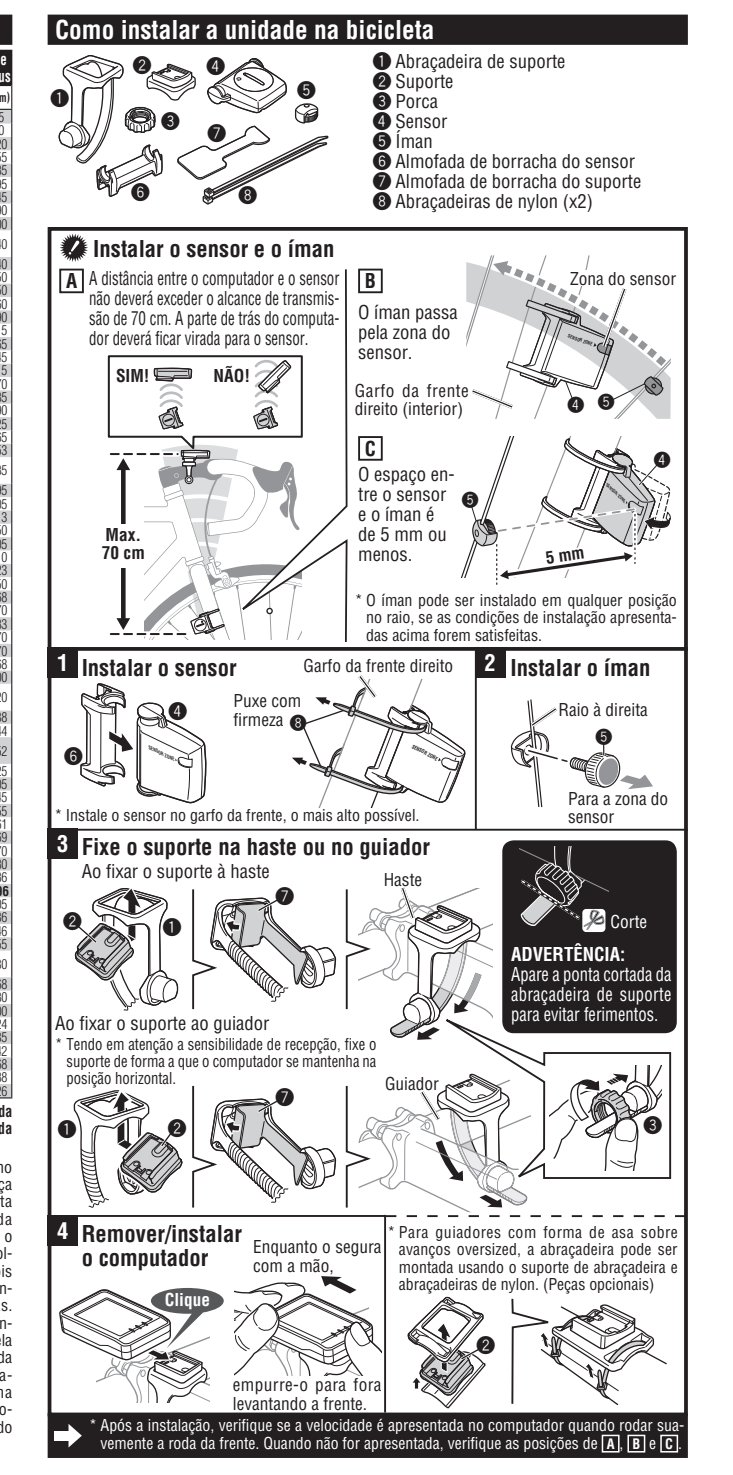

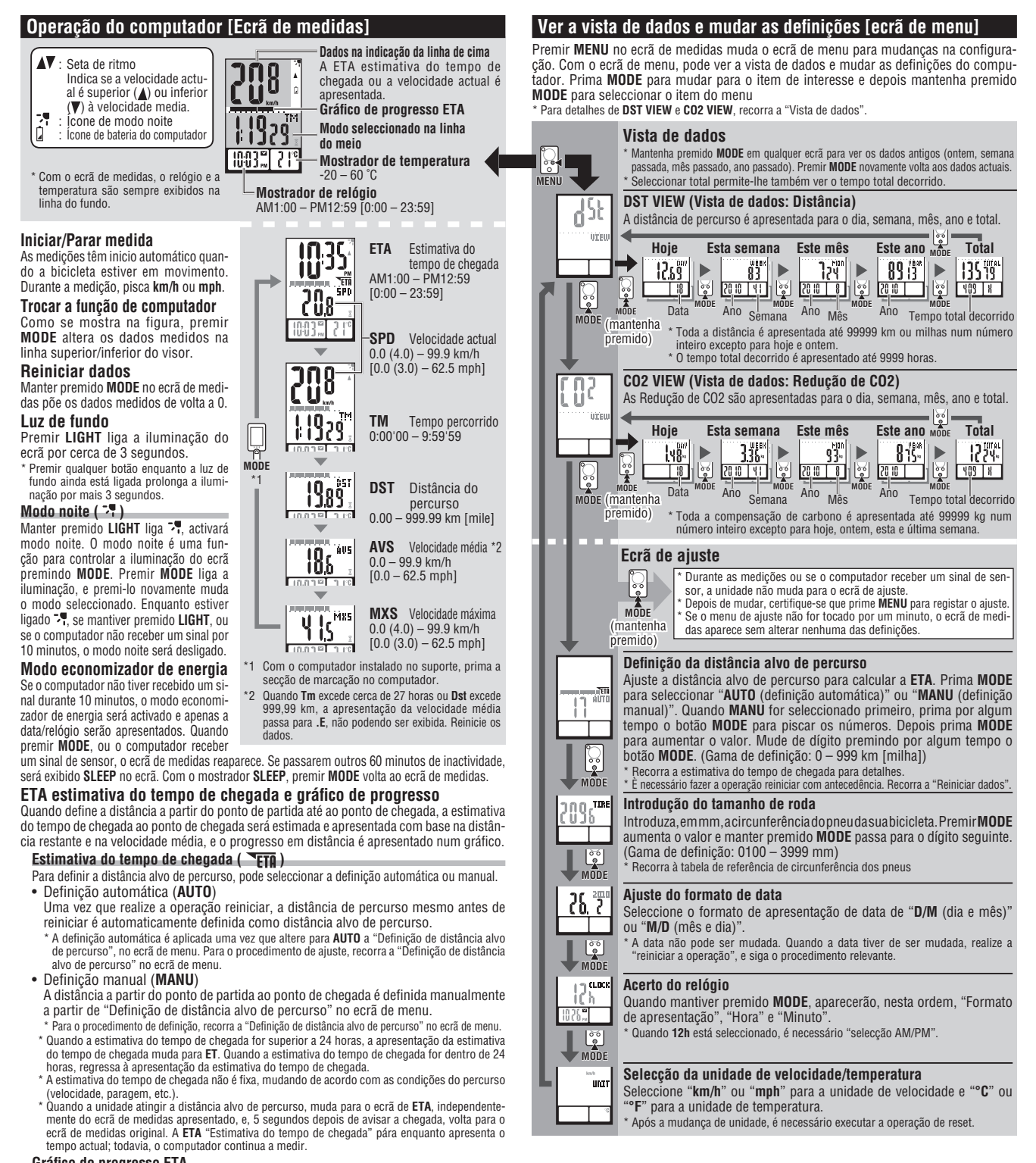

#### Gráfico de progresso ETA

Uma vez definida a distância alvo de percurso, pode ver o progresso num gráfico, onde a distância a partir do ponto de partida até ao ponto de chegada é dividida em 10 segmentos. O progresso actual da posição aparece e pisca.

### Vista de dados (DST VIEW / CO2 VIEW)

Esta unidade guarda automaticamente a distânciá de percurso e as Redução de CO2, que podem ser vistas para o dia, semana, mês, ano e total.

Conteúdo e tempo de actualização da vista de dados A distância de percurso e as Redução de CO2 são guardadas e actualizadas às 0:00 da

- manhã. O tempo de actualização para o dia, semana, mês e ano é o seguinte. Item Descrição Distância do percurso por dia Podem ver-se os dados para hoje e ontem. Na altura de actualizar às 0:00 da manhã, a unidade guarda os dados de ontem e rejeita os dados do o dia antes de ontem. Os dados para cada 7 dias a partir do 1º de Janeiro, independentemente do dia da semana, são guardados como dados da semana. Podem ver-se os dados para esta semana e para a semana passada. Na altura de actualizar a cada 7 dias, a unidade guarda os dados da DAY WEEK
- se os dados para este mês e para o mês passado. Na altura de actualizar no início do mês, a MON unidade guarda os dados do mês passado e rejeita os dados do mes atres do mês passado. Os dados a partir do 1º de Janeiro até ao 31º de Dezembro são guardados como dados do ano. YEAR Podem ver-se os dados para este ano e para o ano passado. Na altura de actualizar no 1º de Janei-
- ro, a unidade guarda os dados do ano passado e rejeita os dados do ano antes do ano passado. Podem ver-se a distância total de percurso (Distância total) e o total de Redução de CO2 TOTAL desde que o computador começou a medir.
- Quando a distância total é introduzida manualmente, o valor introduzido reflecte-se.

### Como calcular as Redução de CO2 (CO2 VIEW)

- As Redução de CO2 são calculadas como se segue Distância do percurso (km) x 0.15 = Redução de CO2 (kg)
- Este factor de 0.15 é determinado aplicando-se o valor médio do geral dos carros de passageiros movi-dos a gasolina em 2008 à equação de "Redução de CO2 numa distância de 1 km percorrida por um carro movido a gasolina" descrita no site do Ministério da Terra, Infra-estruturas e Transporte e Turismo.

#### Como reiniciar

Depois de mudar a bateria, ou quando o computador apresentar um erro, reinicie o computador de acordo com o procedimento seguinte.

Ao reiniciar a operação, a unidade de velocidade, data, tamanho de roda e registo de dados na vista de dados são retidos. Quando reiniciar a operação antes das 0:00 da manhã, a distância do percurso e as Redução de CO2

- acutado tomato a conserva en causa do tempo de actualização da vista de dados. Para reter os dados de medida do dia, reinicie a operação antes de começar a medir no próximo dia. Recorra a "Tempo de actualização da vista de dados" para o procedimento que permite guardar a vista de dados.
- Prima o botão AC nas costas do computador.
   Definir a data. Para definir a data, recorra a "Preparar o computador-3".
   \* No momento de definir a data, é apresentada inicialmente a última data gravada na vista de dados e qualquer data antes dessa não pode ser definida.
- 3. Definir o relógio. Recorra a "Preparar o computador 4"

#### Manutenção

Para limpar o computador ou acessórios, use um detergente neutro diluído num pano macio, e seque com um pano seco.

## Substituição da bateria

#### Computador

Sensor

Chiudi Se 🛿 se ligar, substitua a bateria. Coloque uma nova bateria de lítio (CR2032) com o sinal (+) virado para cima. Após mudar a bateria, proceda à operação de reiniciar, premindo o botão AC \* De seguida, reinicie o computador, de acordo com "Como reiniciar"

Quando a velocidade não for apresentada, mesmo depois de

ajustada correctamente, substitua a bateria. Coloque uma nova bateria de lítio (CR2032) com o sinal (+) virado para cima. Após a substituição, verifique as posições do sensor e do íman.

## Ę CR2032 Chiudi

Apr

(Ŧ Apri

, CR2032

Resolução de problemas

MODE não funciona quando o computador está montado no seu suporte.

Verifique se há sujidade entre o suporte e o computador. Lave o suporte com água para retirar qualquer sujidade e para assegurar o encaixe perfeito do computador. O ícone de recepção do sinal do sensor não pisca (a velocidade não é apresentada). (Mova o computador para perto do sensor e rode a roda da frente. Se o ícone de recepção do sinal

do sensor piscar, este problema pode ser uma questão de distância de transmissão devido a uma bateria gasta, mas não se trata de uma avaria de funcionamento.) Verifique se o espaço entre o sensor e o íman não é demasiado grande. (Folga: menos de 5 mm)

Verifique se o ímán passa pela zona do sensor correctamente.

Ajuste as posições do íman e do sensor.

O computador está instalado com o ângulo correcto? A parte de trás do computador deve estar virada para o sensor.

Verifique se a distância entre o computador e o sensor é a correcta. (Distância: entre 20 e 70 cm) Instale o sensor dentro do alcance especificado.

A bateria do computador ou do sensor está fraca? No inverno, o rendimento da bateria diminui. Substitua por baterias novas. Depois de substituir, siga o procedimento "Substituição da bateria". O ecrã está vazio.

A bateria do computador está gasta? Substitua-a. Em seguida reinicie o computador consultando "Como reiniciar".

São visualizados dados incorrectos. Reinicie o computador consultando "Como reiniciar"

# Especificações Cemperatura de infloradamento: Producta contre resposa lenta de cua Contre Dimensão/peso......Cemputador : 58 x 38 x 19 mm / 29 g A duração da bateria colocada na fábrica poderá ser inferior ao tempo indicado. As especificações e o design estão sujeitos a alterações sem aviso prévio. Dimensão/peso

| Peças Comuns                                | #160-2196                                      | #160-2193 #169-9691N                                              | Peças opcionais                          |
|---------------------------------------------|------------------------------------------------|-------------------------------------------------------------------|------------------------------------------|
| #160-2190N<br>Kit de peças de s<br>tituição | Sensor #160-0280N<br>Abraçadeira<br>de suporte | Suporte Iman de roda<br>#166-5150<br>Bateria de Iltio<br>(CR2032) | #160-2770<br>Suporte de abra-<br>çadeira |

3